## ESS3: Changing Your PIN

Job Aid

Click the Change PIN button in the Employee Self Service dashboard.

|           |                 |              |                |             |                   |                    | (               | Chan               | ge PII    | V butto      | n 🔨         |        |         |          |         |             |
|-----------|-----------------|--------------|----------------|-------------|-------------------|--------------------|-----------------|--------------------|-----------|--------------|-------------|--------|---------|----------|---------|-------------|
| 9         | August<br>2018  | 03:          | 58:20          | ) PI        | 1                 | <b>Belc</b><br>600 | den, Kately     | <b>/n S</b><br>600 | )         |              |             | Chang  | e PIN   | Log Off  | Refresh | Preferences |
| Operation | ns              | $\bigotimes$ | Belden, Kately | n S (Evergi | reen Acres-ł      | Hospice-           | 2nd Floor-Offic | e/Admi             | ssions-Da | y-Non Direct | Care)       |        |         |          |         |             |
| O Punch   |                 |              | Calendar       | Time Car    | d Leave           | e Req.             | Messages        | Sch                | edules    | Personal     | Time Off Ba | lances | Archive | s Activi | ty      |             |
|           |                 |              | ← Previou      | s Month     | $\rightarrow$ Nex | kt Month           | Sele            | ct Mon             | th        | Aug          | just        |        |         |          |         |             |
| Transfer  |                 |              | Sunday         | M           | londay            |                    | Tuesday         |                    | Wedn      | esday        | Thursday    |        | Friday  |          | Saturda | ay Tota     |
| -         |                 |              | July           |             |                   |                    |                 | 31                 | August    | 1            |             | 2      |         | 3        |         | 4           |
| r Re      | equest Time Off | _            | -              |             | Reg               | 9:00               | Reg             | 9:00               |           | Reg 8:30     | Reg         | 8:30   |         | Reg 5:00 |         |             |

Type your new PIN in the Change PIN window.

| Change PIN |        |    | $\otimes$ |
|------------|--------|----|-----------|
| New PIN    |        |    |           |
| New PIN:   | 389620 |    |           |
| Repeat:    | 389620 |    |           |
|            |        |    | G         |
|            |        |    |           |
|            |        |    |           |
|            |        |    |           |
|            |        |    |           |
|            |        | Ok | Cancel    |

Your new PIN is accepted by ESS.

| Information Submitted | $\otimes$ |
|-----------------------|-----------|
| 1 Thank You.          |           |
| ОК                    |           |

©2020-2021 Attendance on Demand, Inc. All rights reserved. Attendance on Demand is a registered trademark of Attendance on Demand, Inc. (AOD). Nothing contained here supersedes your obligations under applicable contracts or federal, state and local laws in using AOD's services. All content is provided for illustration purposes only.